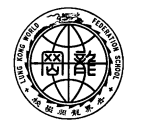

世界龍岡學後劉德客紀念小學 LUNG KONG WORLD FEDERATION SCHOOL LIMITED LAU TAK YUNG MEMORIAL PRIMARY SCHOOL

Dear Parents/Guardians,

27<sup>th</sup> October, 2020

## **Reading i-Learner and Learning Chinese Platform**

Starting from this year, we will use Reading i-Learner as an extension of the school curriculum in hopes that the language proficiency of our students will be raised and a habit of self-learning will be developed.

Student can access the learning platform with their login name and password. Our Chinese and English teachers will monitor students' learning progress through the teachers' centre of Reading i-Learner. We will commend students with good performance from time to time.

| Course dates:        | 1 <sup>st</sup> September, 2020- 30 <sup>th</sup> September, 2021                                                                                                    |  |  |
|----------------------|----------------------------------------------------------------------------------------------------|--|--|
| Content:             | <ol> <li>Comprehensive topics include language arts such as poems and<br/>stories, news, movie reviews, scientific reports, social conversation,<br/>etc.</li> <li>Language skills such as listening, speaking, writing, vocabulary and<br/>grammar are covered to raise language proficiency of students.</li> <li>Text reader with human voice allows students to read along.</li> <li>Students have unlimited access to the reading materials and online<br/>exercises.</li> </ol> |  |  |
| Course requirements: | Students are required to complete the exercise from Monday to Friday.<br>For incomplete exercises, students will be given an opportunity to<br>complete again.                                                                                                    |  |  |
| Reward scheme:       | Student Awards (each term): Top three students who receive the<br>highest scores in each level.<br>Class Awards (each term): Top three classes who receive the highest<br>scores in the whole school                                                                                                    |  |  |
| Demo video clip:     | http://www.ltyschool.edu.hk/PHONE_VER/iLearner.html                                                                                                    |  |  |

Details of the learning platform are as follows:

Parents shall encourage your child to make good use of the online resources and complete the exercise on time.

|                                   |                       |                          | Yours faithfully,<br>Mr. Chan Chun Wah<br>Principal |
|-----------------------------------|-----------------------|--------------------------|-----------------------------------------------------|
|                                   | Reply Slip            |                          | (20-038E)                                           |
| Dear Principal,                   |                       |                          |                                                     |
| The content of the circular (20-0 | )38E) about <b>"R</b> | Reading i-Learner and Le | arning Chinese                                      |
| Platform" has been noted.         |                       |                          |                                                     |
|                                   | Class (               | ) Student's Name :       |                                                     |
|                                   | Parent's              | Guardian's Signature :   |                                                     |
|                                   |                       | Date :                   |                                                     |

20-038E

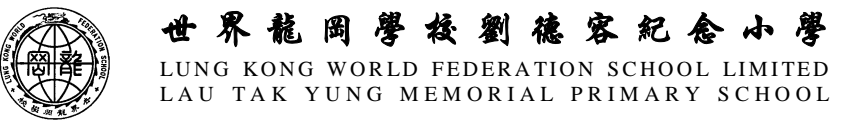

## **Procedures of i-Learner Online Learning Platform**

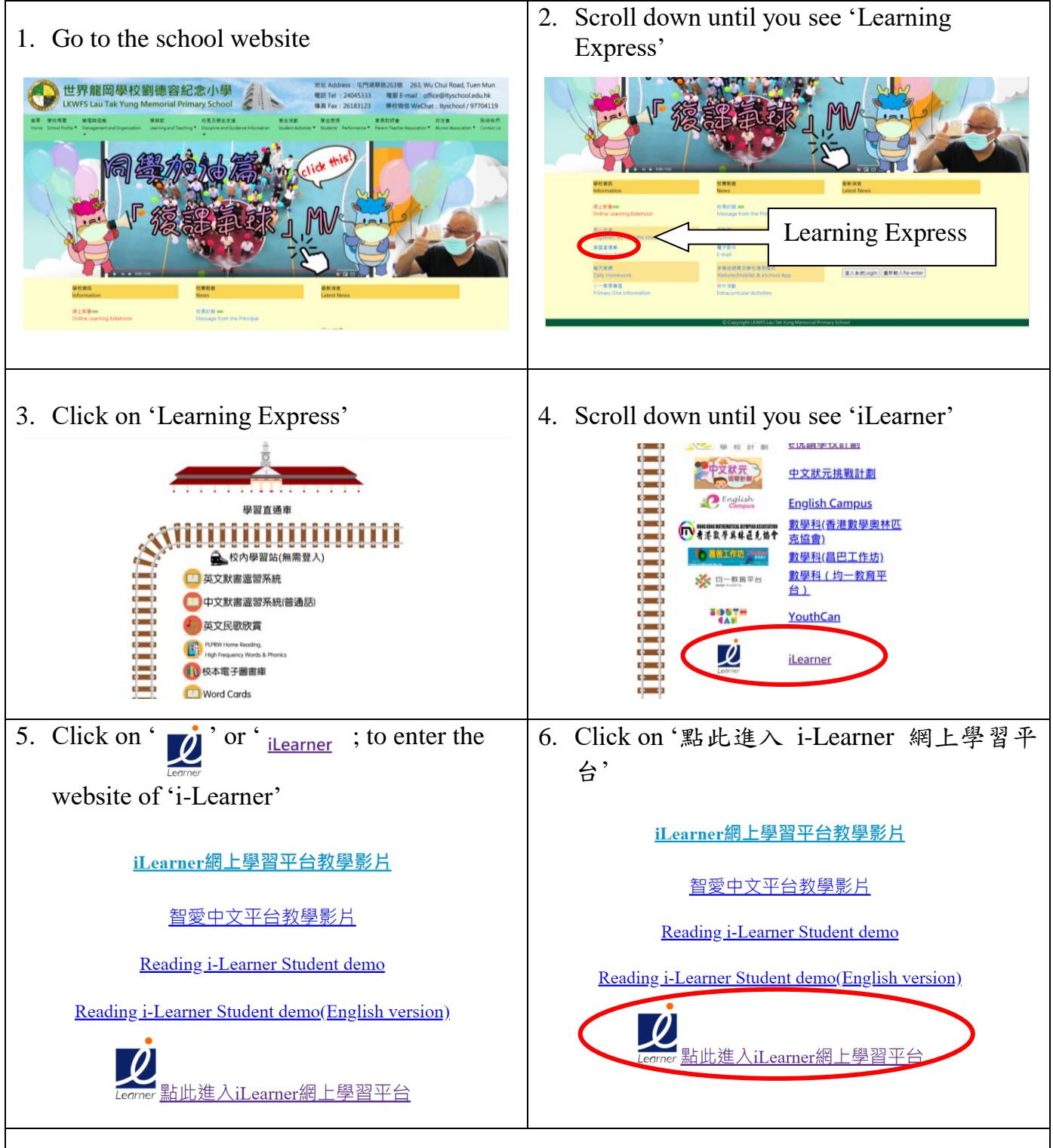

7. Go to the webpage of i-Learner Online Learning Platform

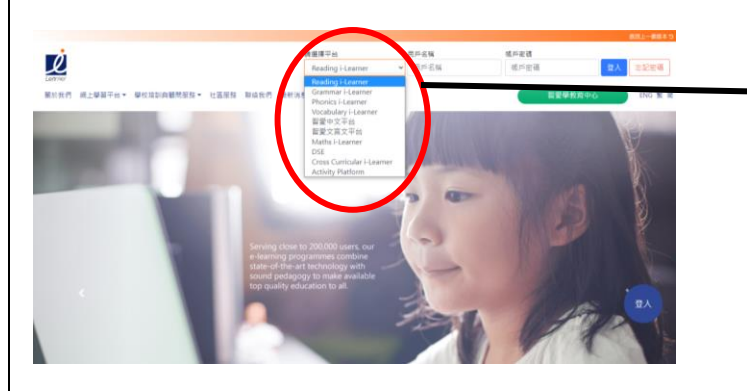

Students choose to login to one of the learning platforms

Chinese: 智愛中文平台

English: Reading i-Learner

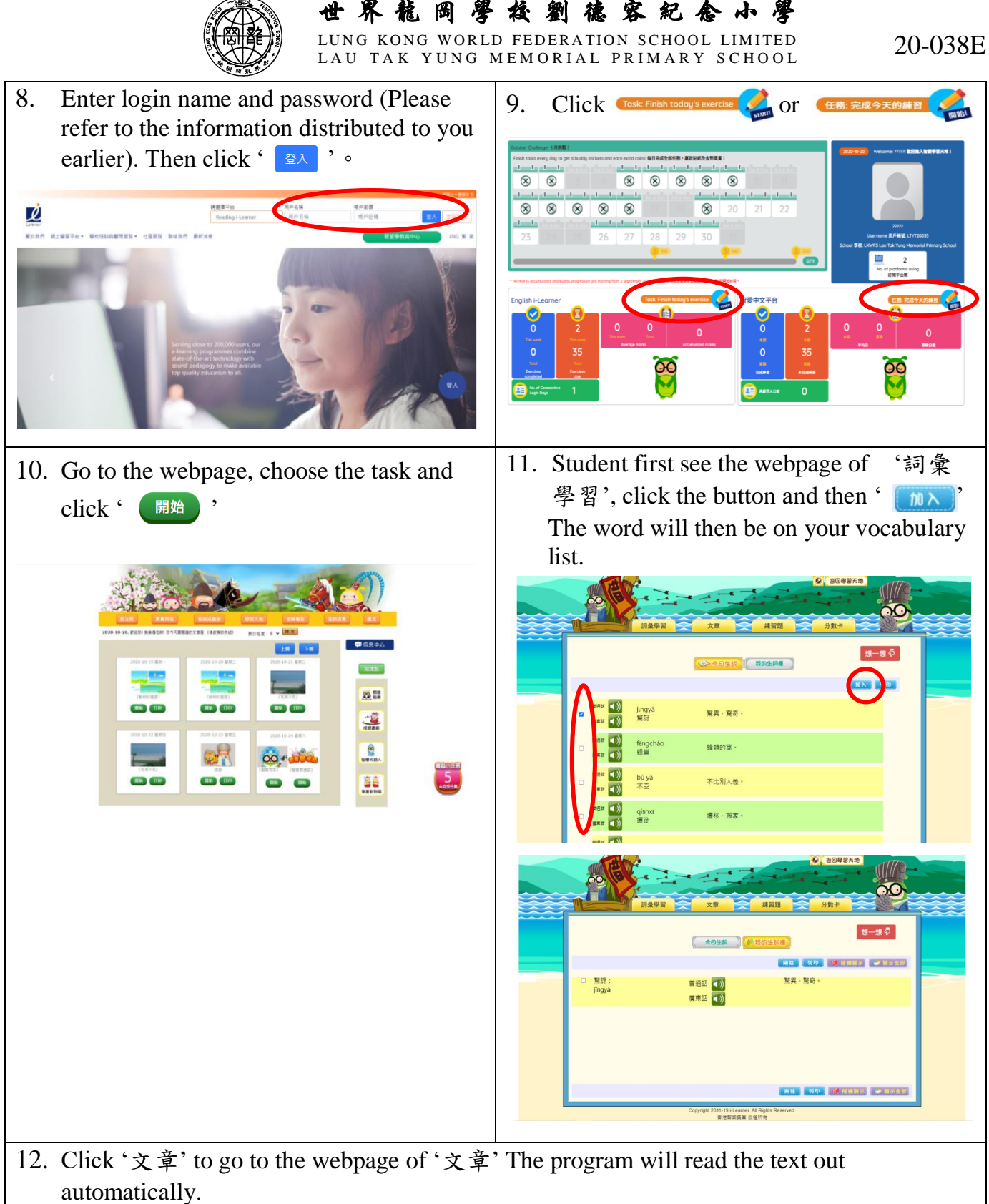

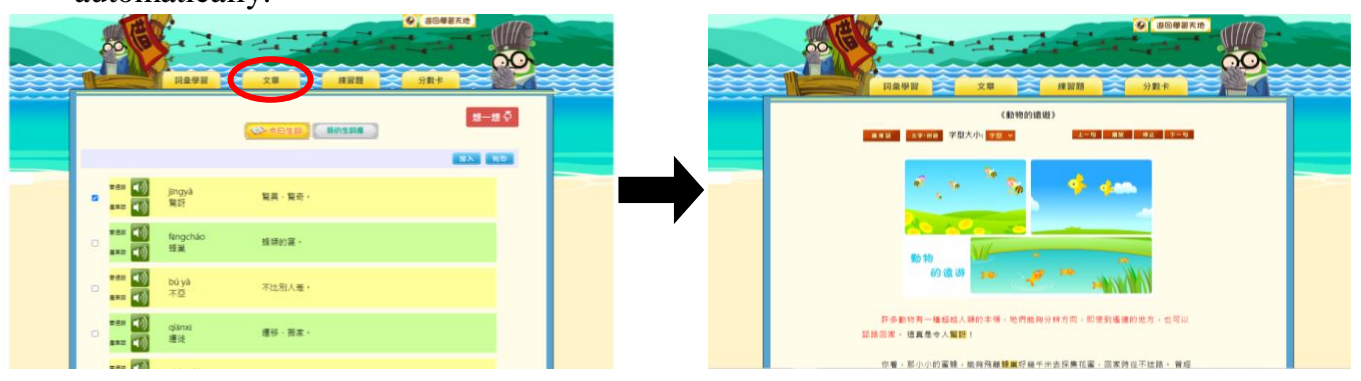

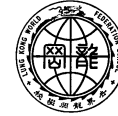

世界龍岡學校劉德客紀念小學 LUNG KONG WORLD FEDERATION SCHOOL LIMITED LAU TAK YUNG MEMORIAL PRIMARY SCHOOL

20-038E

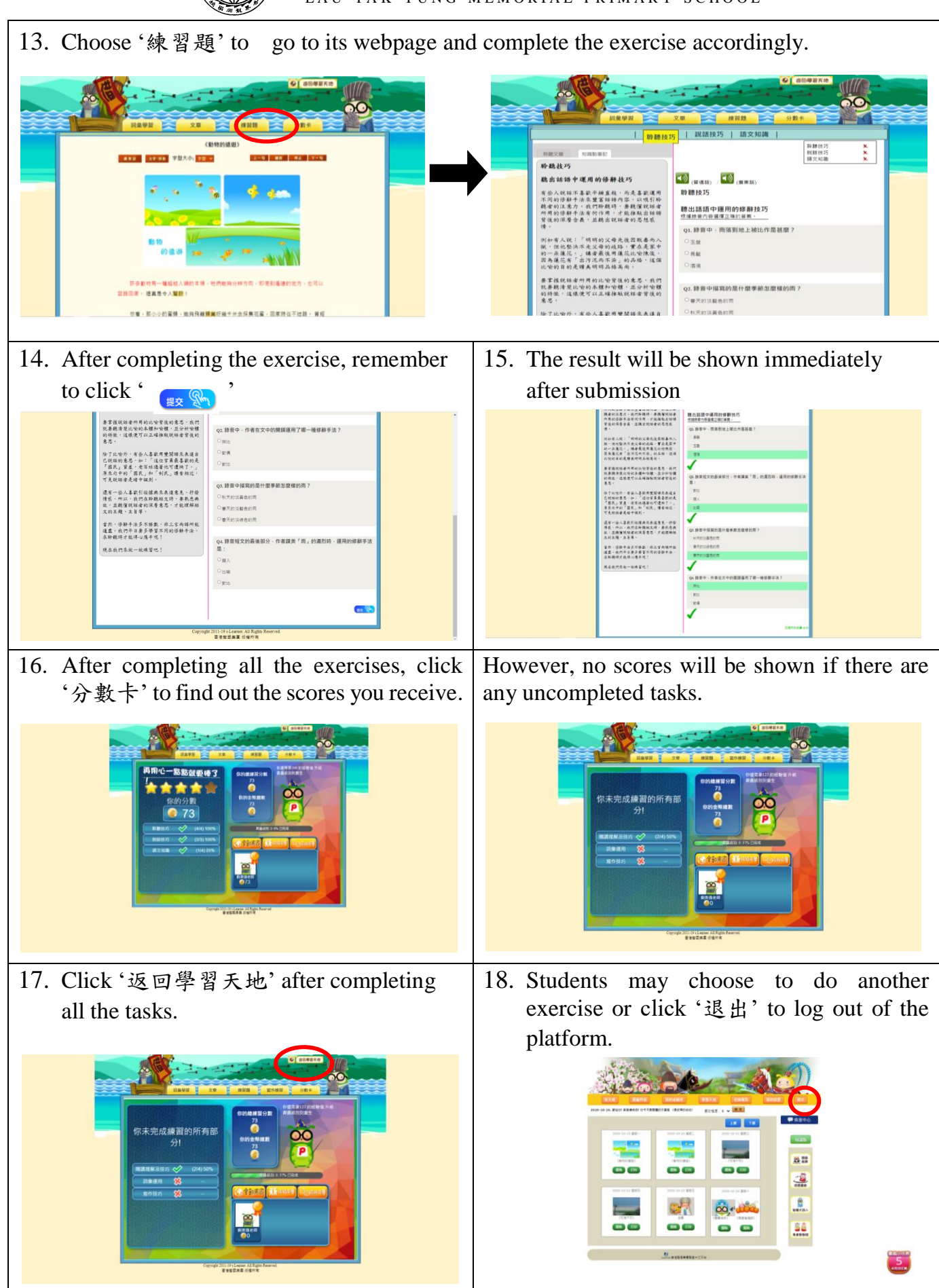